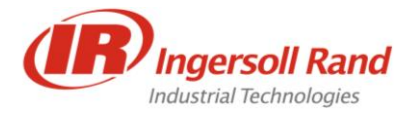

1467 Route 31 South Annandale, NJ 08801 908-238-7000 908-238-7051 Fax

May 27, 2020

## Guide to Setup PFOP trace subscription

This is a PFOP feature for trace support, In order to enable the PFOP settings-

1. Go to Menu –Settings –Click on PFOP option. Enable the PFOP by clicking on radio button as below.

## Note:

Procedure for both QCX cordless and QCD corded controller are same as below

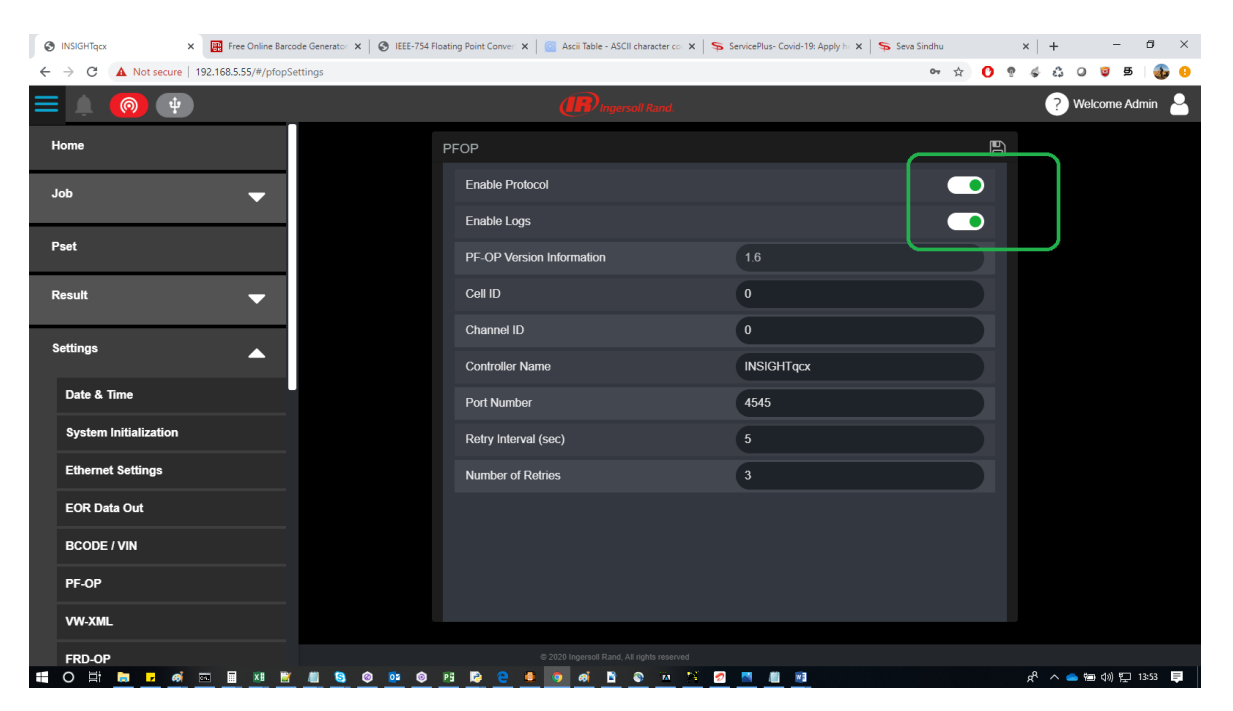

 Go to Menu - Job - Global setting and now set the Job selection as External – MES as below,

| S INSIGHTqcx ×             | Free Online Barcode Generator 🗙 🛛 🚳 IEE                                                                          | -754 Floating Point Conver 🗴 📔 🥘 Ascii Table - ASCII character.co: 🗴 📔 | ServicePlus- Covid-19: Apply h: x Seva Sindhu | x   + - 0 ×         |  |  |
|----------------------------|----------------------------------------------------------------------------------------------------|------------------------------------------------------------------------|-----------------------------------------------|---------------------|--|--|
| ← → C ▲ Not secure   192.1 | 168.5.55/#/processGlobalSettings                                                                                 |                                                                        | er \$                                         | 0 🤋 🐇 🖧 🛛 🦉 🖻 🌗 🚯 0 |  |  |
| = 🔔 🧠 🜵                    |                                                                                                    | Ingersoll Rand.                                                        |                                               | ? Welcome Admin 🔒   |  |  |
| Home                       |                                                                                                    |                                                                        |                                               |                     |  |  |
| Job                        | <b>^</b>                                                                                                    | Job Selection                                                          | External - MES                                | -                   |  |  |
| Job List                   |                                                                                                    | Boot Job                                                               |                                               |                     |  |  |
| Global Settings            |                                                                                                    | Persist IO State on Disconnect                                         |                                               |                     |  |  |
| Pset                       |                                                                                                    |                                                                        |                                               |                     |  |  |
| Result                     | -                                                                                                    |                                                                        |                                               |                     |  |  |
| Settings                   | <b>•</b>                                                                                                    |                                                                        |                                               |                     |  |  |
| Tool Settings              | -                                                                                                    |                                                                        |                                               |                     |  |  |
| Logs                       | <b>•</b>                                                                                                    |                                                                        |                                               |                     |  |  |
| Diagnostics                | <b>–</b>                                                                                                    |                                                                        |                                               |                     |  |  |
| System Maintenance         | ▼                                                                                                    |                                                                        |                                               |                     |  |  |
|                            | 0 2020 Ingeneti Rand, Al rights reserved<br>11 O DT Te F and To D M T The Co Co Co Co Co Co Co Co Co Co Co Co Co |                                                                        |                                               |                     |  |  |

3. Rename the below attached files extension from .txt to .py like "main.py" and "StationComputer.py".

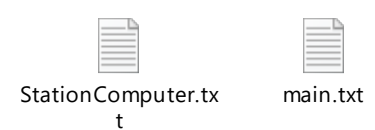

- 4. Copy both files in a folder where python can run
- 5. Open "StationComputer.py" in python editor. (Ned Python version 3.6 and higher is recommended)
- 6. Uncomment to enable certain MIDs to be sent to controller as shown below in "StationComputer.py" and save.

StationComputer.py - E:\IRHNAR\Telit\PFOP Scripts\StationComputer.py (3.6.1)

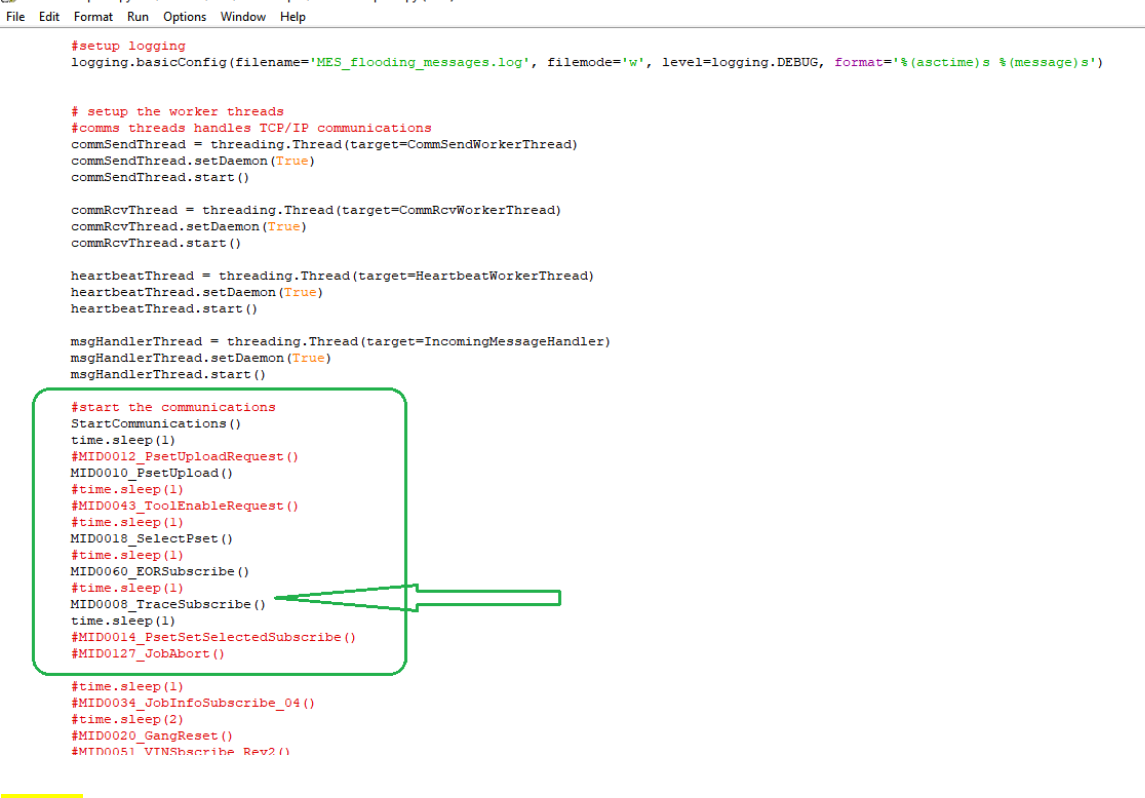

## Note:

For trace subscription, It is mandate to subscribe for the MID 0008 which is trace subscribe. In this case after running the EOR, corresponding trace will be generated and plotted on the python console.

It will be differing based on the custom software/simulator used by different customers.

- 7. Now open "main.py" file in python editor
- 8. Enter the Controller IP address and port number of the controller as shown below and save.

main.py - E:\IRHNAR\Telit\PFOP Scripts\main.py (3.6.1)

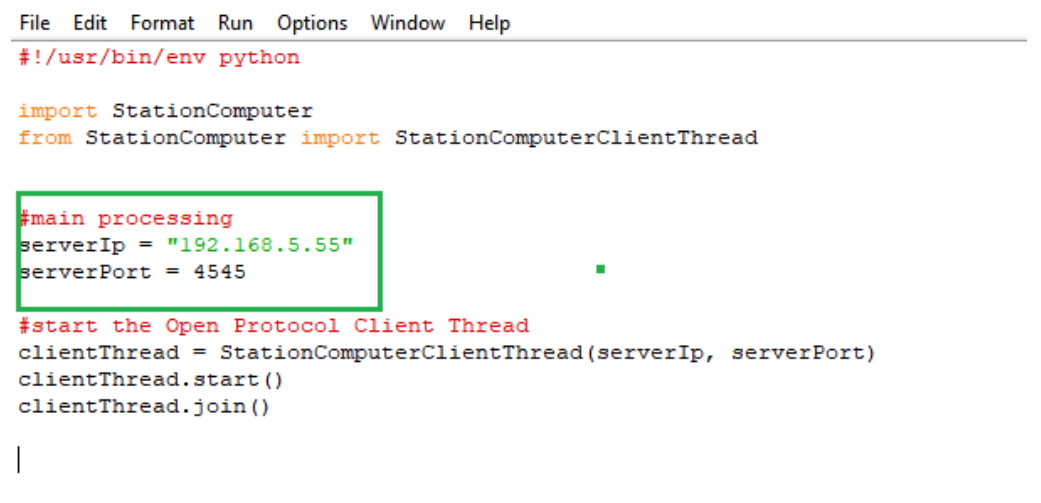

9. Hit run button, Now script starts running on the console

10. As soon as Job get selected and ran on the tool

11. Trace will be generated as like below points

| Control   Control   Contro   Control   Control <td< th=""><th>😺 'Python 3.6.1 Shell'<br/>File Edit Shell Debug Options Window Help</th><th>- ð ×</th></td<>                                                                                                    | 😺 'Python 3.6.1 Shell'<br>File Edit Shell Debug Options Window Help                                                                                                    | - ð ×                                                                                         |
|----------------------------------------------------------------------------------------------------|----------------------------------------------------------------------------------------------------|-----------------------------------------------------------------------------------------------|
|                                                                                                    | 2020-05-27 14:08:43.359102 : Select Pset2020-05-27 14:08:43.390019 : Message ID Received : b'0011'                                                                                                    |                                                                                               |
|                                                                                                    | Message received b'00290011001 002001002\x00'<br>2020-05-27 14:08:43.530657 : Message ID Received : b'0005'<br>Message received b'00240065001 0016\x00'<br>2020-05-27 14:08:43.665204 : Message ID Received : b'0005'<br>Message received b'00240065001 0060(x00'<br>2020-05-27 14:08:43.880708 : Message ID Received : b'0005' |                                                                                               |
| Morry 600 / Morry 600 / Morry | nessage received p'0024005001 9500(X00'   >>> 2020-05-27 14:08:49.65501: Message ID Received : b'0061'   Message received b'023100610010 01000020003INSIGHTgcx 04   2020-05-27 14:08:49.779935 : EOR data received 04                                                                                                    | 05010600107000308000109110111112000000130001001400000015000003160009917001231800111190011220  |
| Message received b 06020900000 0000001882020-05-27114(05:000000001000000000000000000000000000                                                                                                    | <pre>/dci-us-z, 1:i0:i0:user/s; Message ID Received; b:/user/scit/stf/stf/stf/sto/sol/sol/sol/sol/sol/sol/sol/sol/sol/so</pre>                                                                                                    | 00000018302213005010000000000010000100231002120201202310x00x000x000x000x000x000x000x000x000x0 |
| Ln 18 Cot                                                                                                    | Hessage   received   b:060209000018   00000001852020-05-27:14:09:020000001750002000510100100000000     x001x001x001x001x001x001x001x001x001x00                                                                                                    | 0000001880221300501000000001000010000100231002310                                             |
|                                                                                                    |                                                                                                    |                                                                                               |